## QUICK INSTALL To install Personal Desktop and associated files:

**1.** From Windows Program Manager, select File, Run and type **D:\SETUP.EXE**. Click OK. **(Note: If your install drive is not your D: drive, substitute the appropriate drive letter.)** Setup will prompt you for the installation directory. It will create the directory on your specified hard drive and copy the program and selected data files. It will also create a new program group containing Personal Desktop. It will create a Personal Desktop icon in your StartUp program group, if you have one. If you do not, it will create one. This installation program will also copy audioclips and videoclips files into your hard drive.

**2.** To avoid conflicts with the normal Windows sound control panel, make sure all events are set to [none]. To do this:

- 1. Open the Control Panel in the Main program group.
- 2. Open the Sound icon (by double clicking it).
- 3. Click on each event in the EVENTS column, and set the corresponding FILES setting by scrolling up to [NONE] by clicking it.
- 4. When all events have been set to [none], click OK, and close the Control Panel.
- 5. Proceed to the Video for Windows installation.

## Installing Video for Windows Run-time Software

Before Personal Desktop can play your video files, you will need to have Video for Windows version 1.1 installed, if you have not done so already.

The installer will automatically place a Video for Windows installer icon in your STARWARS LE program group. If you do NOT have Video for Windows installed, just double click the Video for Windows install icon. You can disregard or delete the icon if you already have Video for Windows on your system.

(Win 95 note: Windows 95 has Video for Windows "built in." If you are running Windows 95, it will not be necessary to install Video for Windows.)

(Note: a simple utility called "Browzer" has been placed on the CD-ROM to help audition, select and transfer files from CD-ROM to HD. This utility will automatically copy files to the appropriate PDESK subdirectory, but will prompt for a destination path if you have installed to a different path than the setup defaults. Please note that while Browzer works with Win'95, it does not support long file or path names.)

You will need to re-start your computer for Video for Windows to become activated. If you have any problems, refer to the manual in the PDESK directory or the on-line help in Personal desktop.

For tech support, call (805) 494-9996 from 9am -5pm PST.